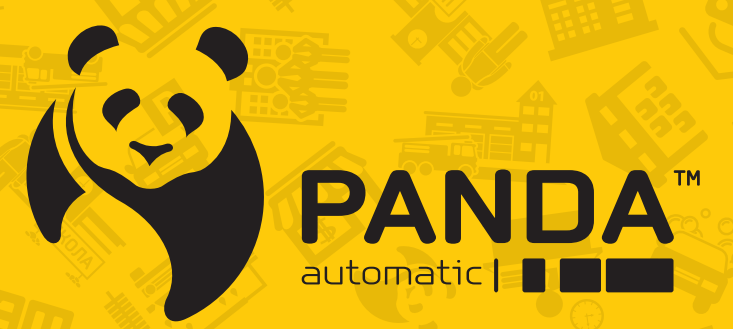

info@ipanda.pro www.ipanda.pro 8800-222-94-84

# Инструкция по настройке и использованию облачного сервиса «iCloud-Eye»

## Оглавление

| 1. ОПИСАНИЕ                                                                 | 3  |
|-----------------------------------------------------------------------------|----|
| 2. РУКОВОДСТВО ПО НАСТРОЙКЕ УДАЛЕННОГО ДОСТУПА ЧЕРЕЗ БРАУЗЕР К ОБОРУДОВАНИЮ |    |
| PANDA                                                                       | 4  |
| 2.1 Установка веб-плагина                                                   | 4  |
| 2.2 Регистрация                                                             | 7  |
| 2.3 Восстановление пароля                                                   | 8  |
| 3. РУКОВОДСТВО ПО РАБОТЕ С «ICLOUD-EYE»                                     | 9  |
| 3.1 Авторизация                                                             | 9  |
| 3.2 Добавление устройства                                                   | 9  |
| 3.3 Просмотр                                                                | 10 |
| 3.4 Воспроизведение                                                         | 12 |
| 3.5 Системные настройки                                                     | 15 |
|                                                                             |    |

# 1. ОПИСАНИЕ

iCloud-Eye - облачный сервис для удалённого видеонаблюдения.

Используя данный облачный сервис, вы можете осуществлять удаленный просмотр вашего регистратора через любой компьютер, на котором установлен браузер Internet Explorer.

Подключатся к регистратору можно тремя способами:

- 🦃 через выделенный IP адрес;
- 🏟 без статического IP адреса;
- 🖗 используя ID для подключения по P2P.

## 2. РУКОВОДСТВО ПО НАСТРОЙКЕ УДАЛЕННОГО ДОСТУПА ЧЕРЕЗ БРАУЗЕР К ОБОРУДОВАНИЮ РАNDA

#### 2.1 Установка веб-плагина

Запустите Internet Explorer и пройдите по ссылке icloud-eye.com.

Для начала надо изменить настройки Internet Explorer, чтобы работать с интерфейсом сайта.

1) Нажмите на значок «Сервис» в верхнем правом углу экрана (ALT+X) → «Свойства браузера»

|                                            |                                                           |                                                                                                    | ↔                             | - 🗆 🗙       |
|--------------------------------------------|-----------------------------------------------------------|----------------------------------------------------------------------------------------------------|-------------------------------|-------------|
| $(\Leftarrow) \Rightarrow \textcircled{2}$ | 0 - C                                                     | <i> </i> Новая вкладка                                                                                                    | ×                             | 📄 🏦 🛣 🗱     |
| Часто посещае                              | Печать<br>Файл<br>Масшт<br>Безопа                         | аб<br>сность                                                                                                    |                               | •           |
|                                            | Добави<br>Просми<br>Настро<br>Средсти<br>Перейт<br>Параме | ть сайт в список прило<br>отреть загрузки<br>ить надстройки<br>ва разработчика F12<br>и к закрепленным сайт<br>стры просмотра в режи | ам<br>там<br>тае совместимост | CTRL+J<br>и |
|                                            | Отправ                                                    | лять отчеты об ошибка                                                                                                    | ах на веб-сайтах              |             |
|                                            | Свойст                                                    | ва браузера                                                                                                    |                               |             |
|                                            | О прог                                                    | рамме                                                                                                    |                               |             |
|                                            |                                                           |                                                                                                    |                               |             |
|                                            |                                                           |                                                                                                    |                               |             |

2) Перейдите на вкладку «Безопасность» и нажмите кнопку «Другой..»

|                                                                                                    | Свойства браузера 🛛 ? 🗙                                                                                                    |                                         |                                            |       |  |  |
|----------------------------------------------------------------------------------------------------|----------------------------------------------------------------------------------------------------|-----------------------------------------|--------------------------------------------|-------|--|--|
| Содержание<br>Общие                                                                                                    | Подключения<br>Безопасность                                                                                                    | Программы<br>Конф                       | Дополнител<br>иденциальност                | ъ     |  |  |
| Выберите зону<br>Интернет<br>Интернет<br>Зона д<br>надеж                                                                                                    | для настройки ее па<br>Местная Над<br>интрасеть са<br>энет<br>ля веб-сайтов, не вк<br>ных и опасных сайтс                                                                                   | раметров безоп<br>ежные Опас<br>йты сай | асности.<br>Эные<br>ты<br>ны <u>С</u> айть | 4     |  |  |
| — Уровень <u>б</u> езо<br>Осо<br>0<br>- 1<br>- 1<br>- 7<br>Т                                                                                                    | Уровень <u>б</u> езопасности для этой зоны<br>Особый<br>Особые параметры.<br>- Чтобы изменить их, щелкните "Другой".<br>- Для возврата к рекомендованному уровню щелкните<br>По умолчанию". |                                         |                                            |       |  |  |
| Включить защищенный режим (потребуется перезапуск<br>Internet Explorer)<br>Дру <u>г</u> ой По умолчанию<br>Выбрать уровень безопасности по умолчанию для всех зон |                                                                                                    |                                         |                                            |       |  |  |
|                                                                                                    | Oł                                                                                                    | СОтме                                   | ена Прим                                   | енить |  |  |

3) В списке параметров найдите «Элементы ActiveX и модули подключения» и измените все подпункты на «Включить».

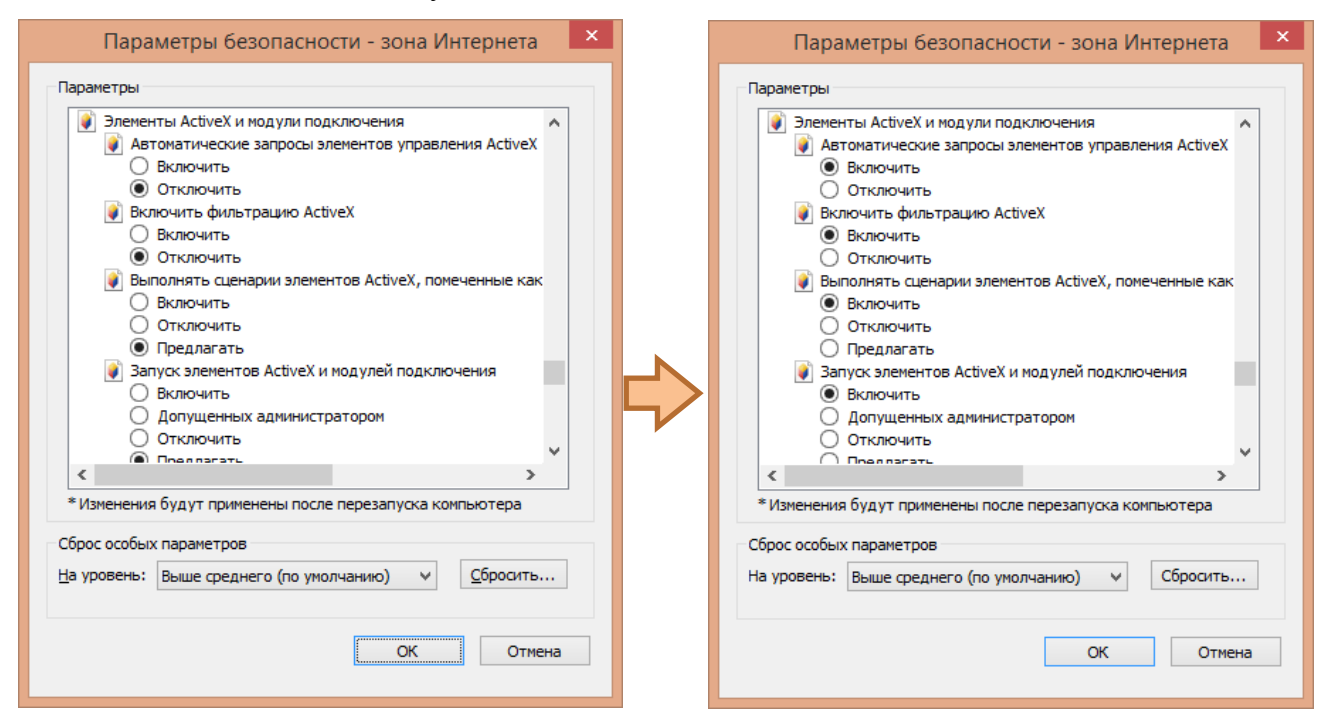

4) После применения настроек, может появиться следующее окно, соглашаемся и перезапускаем Internet Explorer:

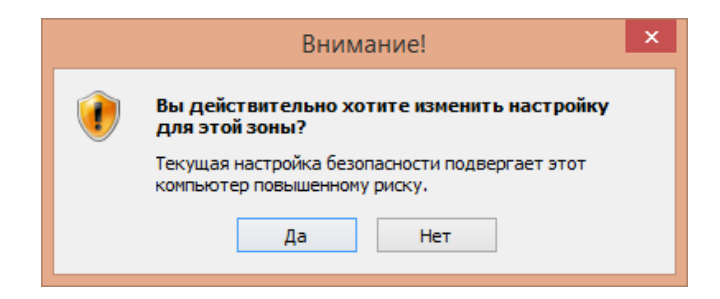

5) Установите плагин для работы с сайтом.

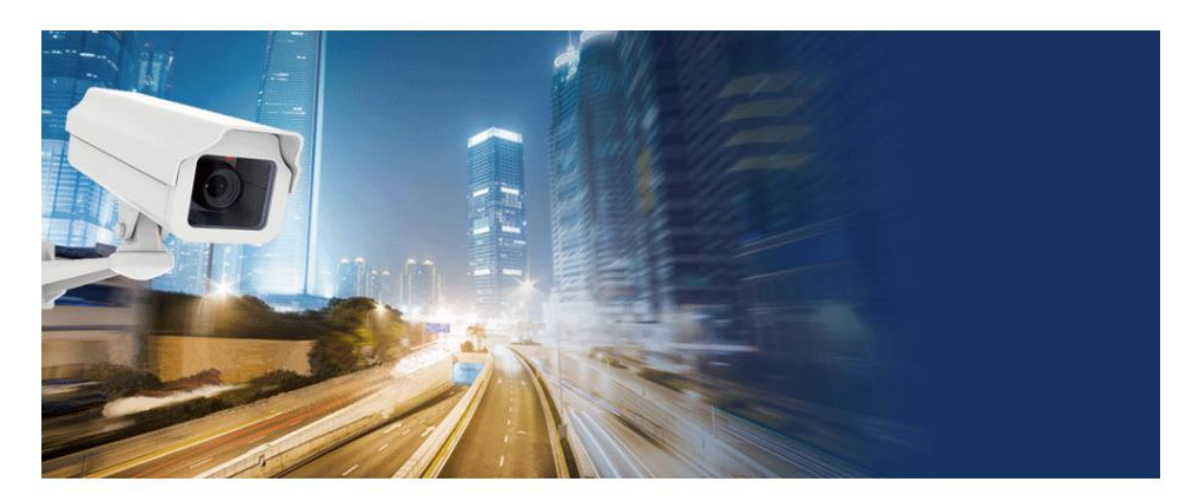

<u>粤ICP备07502569号</u>

6) Перезапустите Internet Explorer ещё раз и вы вновь попадёте на главную страницу:

| A Marken and             | *            |
|--------------------------|--------------|
| Account Login            | Device Login |
| Account                  |              |
| 1                        |              |
| Password                 |              |
|                          |              |
| Remember Password        | -            |
| Log                      | in           |
| Account Register   Forgo | t password?  |
| Login with QQ: 🥂         |              |
|                          |              |
|                          |              |

Примечание: есть два варианта авторизации. Первый подразумевает регистрацию пользователя и привязку к аккаунту нескольких регистраторов. Удобство заключается в том, что нужно запомнить всего лишь логин и пароль для входа в личный кабинет. Второй вариант подразумевает, что мы напрямую будем вводить данные регистратора:

|   | Account Login | Device Login |
|---|---------------|--------------|
|   | Devices IP/ID | Client Port  |
|   | User Name     |              |
|   | Password      |              |
|   | Log           | jin          |
| - |               |              |
|   |               |              |

| Devices IP/ID Client I | - IP-адрес устройства - Порт<br>или P2P ID<br>- Имя пользователя на регистраторе |
|------------------------|----------------------------------------------------------------------------------|
| Password<br>Login      | - Пароль пользователя                                                            |

## 2.2 Регистрация

Email

Mobile

Для того чтобы зарегистрироваться на сервисе, нажмите не кнопку Register или Account Register. Откроется окно с пользовательским соглашением.

| Login   Register                                                                                                    | 中文                                                                                                    | English |
|----------------------------------------------------------------------------------------------------|----------------------------------------------------------------------------------------------------|---------|
|                                                                                                    |                                                                                                    |         |
|                                                                                                    |                                                                                                    |         |
|                                                                                                    | User Agreement                                                                                                    |         |
| When you access this site, you ack<br>should exit this site now.                                                                                 | nowledge that you have read and agree to abide by the terms(abbreviation: this using term) described below. If you do not agree to the terms discussed here, you                                                                                                    | 1       |
| 1. Using rule                                                                                                    |                                                                                                    |         |
| On the premise of complying wi<br>content and service(including but n<br>using terms' all Not granted right. U<br>1)Comply with all suitable law | th using terms, our site authorizes user the site's limited,untransferable,nonexclusive, revocable,private, non-commercial using right. In any situation, the site's<br>ot limit in user's username and other identity information) only been authorized using by user himself, and is not allowed to sell or transfer. This site reserves th<br>Jser need comply with below principles during using the site:<br>vs and regulations; | his     |
| 2)Comply with this using term                                                                                                    | is and all related agreement, rules and procedures, meanwhile have to follow procedures and convention which is related to internet;                                                                                                    |         |
| <ol> <li>Can't use this site for illegative violating compute system security,</li> </ol>                                                        | al and criminal activities, including the endangering national security or social and public interests behavior of secession, instigating another to commit a crime<br>interference or confusion network service, etc;                                                                                                    | 2       |
| 4) Can't use this site for deali                                                                                                    | ng with any behavior which may cause bad influence for internet normal running;                                                                                                    |         |
| 5) Can't violate this site or an<br>The agreement has been read.                                                                                 | v other third party's intellectual property rights of patents 、 copyrights and trademark rights, reputation right or other legal rights and interests.           Agree         Disagree                                                                                                    | ~       |
| Чтобы согласити                                                                                                    | Адгее                                                                                                    |         |
| Переходим на ст                                                                                                    | границу регистрации:                                                                                                    |         |
| Account                                                                                                    | * - ИМЯ ПОЛЬЗОВАТЕЛЯ                                                                                                    |         |
| Password                                                                                                    | * - пароль                                                                                                    |         |
| Confirm Password                                                                                                    | * - подтверждение пароля                                                                                                    |         |
| Contacts                                                                                                    | <ul> <li>обращение к пользователю</li> </ul>                                                                                                    |         |

- почтовый адрес

- мобильный телефон

Введите все необходимые данные и нажмите кнопку **Register**.

Register

Если регистрация прошла успешно, то появится сообщение:

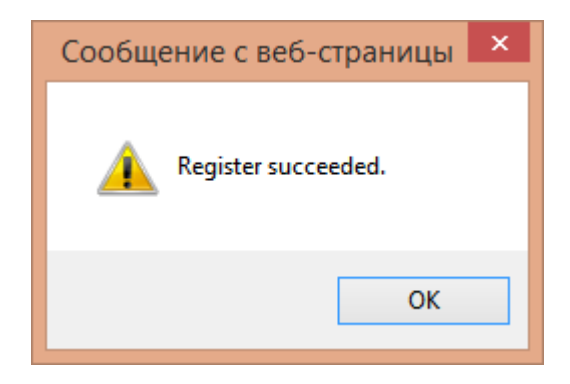

Ошибки при регистрации:

- This Account has already existed, please try another one. такое имя пользователя уже существует;
- Length of Password must be from 6 to 18 characters. длина пароля должна быть от 6 до 18 символов;
- Login password cannot be blank. поле пароля не было заполнено;
- The passwords you entered are not the same. Please re-enter your password. введённый вами пароль не совпадает с предыдущим, пожалуйста, введите пароль заново;
- Contacts cannot be blank. поле контактов не было заполнено;
- Length of Contacts must be from 2 to 10 characters. длина обращения к пользователю должна быть от 2 до10 символов;
- Email address cannot be blank. поле почтового адреса не было заполнено.

#### 2.3 Восстановление пароля

Если вы забыли пароль, то нажмите Forgot password?. Откроется окно для ввода данных:

| Account |       |   |
|---------|-------|---|
| Email   |       | ] |
|         | Reset |   |

- имя пользователя

- почтовый адрес

- сброс пароля

Заполняем свой логин и почтовый адрес, привязанный к аккаунту, и если появилось следующее окно:

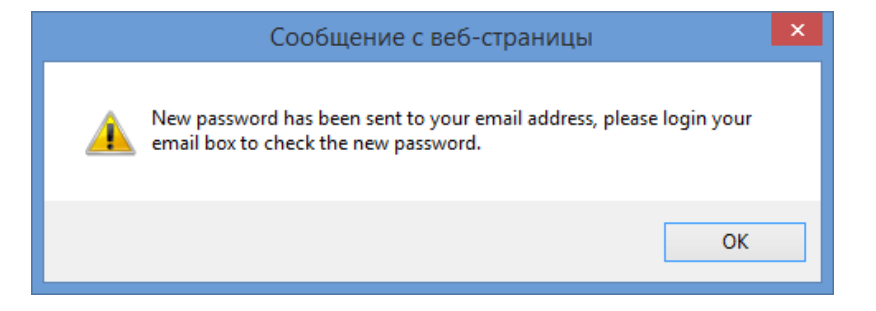

- значит, вам на почту будет оправлен новый пароль, используя который, вы можете зайти на сайт. Теперь в личном кабинете вы можете сменить временный пароль на удобный для Bac.

## 3. РУКОВОДСТВО ПО РАБОТЕ С «ICLOUD-EYE»

### 3.1 Авторизация

Для того чтобы на главную страницу. Заполняем поле логина и пароля ранее созданными. Нажимаем **<Login>**.

| Account Login                       | Device Login |  |  |
|-------------------------------------|--------------|--|--|
| Account                             |              |  |  |
| test-account                        |              |  |  |
| Password                            |              |  |  |
| •••••                               |              |  |  |
| Remember Password                   |              |  |  |
| Lo                                  | gin          |  |  |
| Account Register   Forgot password? |              |  |  |
| Login with QQ: 🚇                    |              |  |  |
|                                     |              |  |  |
|                                     |              |  |  |

Если хотите автоматический вход ставим галочку Remember Password

### 3.2 Добавление устройства

Чтобы добавить регистратор в устройства, следует:

| Live         | Playback | Device Manager     | System Manager |                |     |  |
|--------------|----------|--------------------|----------------|----------------|-----|--|
| Device Man   | ager     | Please add your de | evice!         | Device IP/ID : | _   |  |
| Devices List |          |                    |                | Client Port :  |     |  |
| Devices List |          |                    |                | Device Name :  |     |  |
|              |          |                    |                | User Name :    |     |  |
|              |          |                    |                | Password :     |     |  |
|              |          |                    |                |                | Add |  |
|              |          |                    |                |                |     |  |
|              |          |                    |                |                |     |  |
|              |          |                    |                |                |     |  |
|              |          |                    |                |                |     |  |
|              |          |                    |                |                |     |  |

| Device IP/ID : |     | * |
|----------------|-----|---|
| Client Port :  |     |   |
| Device Name :  |     | * |
| User Name :    |     | * |
| Password :     |     |   |
|                | Add |   |

- IP адрес устройства или P2P ID
- Порт управления
- Имя устройства
- Логин на устройстве
- Пароль на устройстве

- ввести все необходимые данные и нажать кнопку Add

Если добавление прошло успешно, то появится окно:

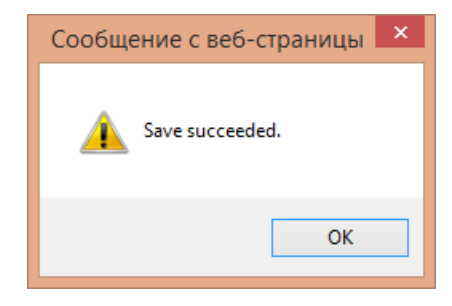

В списке устройств появится регистратор:

| Device Manager | 🚍 Test HVR | 👋 Modify 🗙 Delete |
|----------------|------------|-------------------|
| Devices List   |            |                   |

#### 3.3 Просмотр

Переходим на вкладку **Live**.

| Live       |    | Playba      | lick   | Device Manager | System Manager |  |  |
|------------|----|-------------|--------|----------------|----------------|--|--|
| Devices    |    | PTZ C       | ontrol |                |                |  |  |
| 🖃 📾 Test H | IV |             |        |                |                |  |  |
| CH01       | ►  | ,# <b>#</b> | 101    |                |                |  |  |
| CH02       | ▶  | ÷           | 10     |                |                |  |  |
| CH03       | ▶  | •           | 101    |                |                |  |  |
| CH04       | ▶  | , <b>::</b> | 101    |                |                |  |  |
| CH05       | ▶  | ÷           | 101    |                |                |  |  |
| CH06       | ▶  | ÷           | 101    |                |                |  |  |
| CH07       | ▶  | , <b>ii</b> | 101    |                |                |  |  |
| CH08       | ▶  | , <b>::</b> | 101    |                |                |  |  |
| CH09       | ▶  | ÷           | 0      |                |                |  |  |
| CH10       | ▶  | È           | 101    |                |                |  |  |

3.3.1 Чтобы запустить видео всех камер или каждой в отдельности надо нажать на **Preview**, нажмите повторно , если хотите остановить трансляцию. 3.3.2 Чтобы сделать запись ролика или фото с камеры нажмите на соответствующие иконки Record и Capture.

Ссылка на место в котором лежат эти документы, выглядит следующим образом:

- 🖗 «диск»:\IE\_CMS\_RECORD\_CAPTURE\ManualCpature\ снимки
- 🦓 «диск»:\IE\_CMS\_RECORD\_CAPTURE\ManualRecord\ видео
- 3.3.3 Для работы с окном просмотра есть отдельное меню внизу экрана

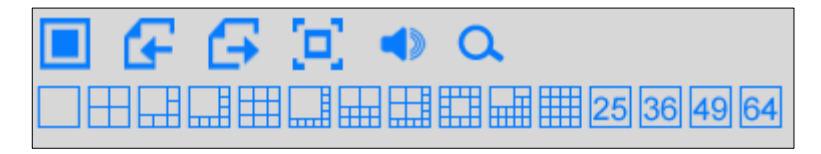

| N⁰ | Иконка | Назначение                                       |
|----|--------|--------------------------------------------------|
| 1  |        | Закрыть все каналы                               |
| 2  | Ŀ      | Предыдущий канал / макет                         |
| 3  | (t)    | Следующий канал / макет                          |
| 4  | (D)    | Развернуть на весь экран                         |
| 5  | -      | Включить / выключить звук                        |
| 6  | d      | Цифровое увеличение                              |
| 7  |        | Варианты отображения<br>экрана просмотра каналов |

3.3.4 Для того чтобы вызвать меню РТZ нужно нажать «**РТZ Control**»:

| Devices                      | PTZ Control |                                   |
|------------------------------|-------------|-----------------------------------|
|                              |             | - джойстик управления PTZ камерой |
| 012345                       | 5678910     | - скорость поворота               |
| Za                           | oom +       | - управление приближением         |
| - Fo                         | ocus 🕂      | - управление резкостью            |
| Iris   Preset:   1   Curise: |             | - управление диафрагмой           |
|                              |             | - предустановка местоположения    |
|                              |             | - управление круизом              |

Работа с OSD-меню камеры идентична описанной в основной инструкции регистратора.

## 3.4 Воспроизведение

Переходим на вкладку **Playback**.

|                                                                                                    | Device Manager | System Mananer |                        |            |            |       |       |                |       | Hi,ipanda [ Logo | at ) |
|----------------------------------------------------------------------------------------------------|----------------|----------------|------------------------|------------|------------|-------|-------|----------------|-------|------------------|------|
| View         Product           4         2017         3         >           8         4         7         4         5         5           9         4         7         4         5         5         5           9         4         7         4         5         5         1         1         5         5         6         1         1         1         1         1         6         6         1         1         1         1         1         1         6         6         1         1         1         1         1         1         1         1         1         1         1         1         1         1         1         1         1         1         1         1         1         1         1         1         1         1         1         1         1         1         1         1         1         1         1         1         1         1         1         1         1         1         1         1         1         1         1         1         1         1         1         1         1         1         1         1         1         < |                | op men mengan  | 0000-00-00 30 50 50 50 |            |            |       | om 0  | 90 90 90 90 90 |       |                  |      |
|                                                                                                    |                |                |                        |            |            |       | om 0  | 0.00           | 80 [] |                  |      |
|                                                                                                    | Q.Q. 00:00     | 02,00          | 04:00 06:00            | 08,00 10.0 | 2017-03-27 | 14.00 | 16.00 | 18.00 20.00    | 22,00 | 00.0             |      |

3.4.1 Для того чтобы посмотреть архив видеорегистратора сначала мы выбираем его в списке присоединённых; раскрывается ветвь аналоговых и IP камер. После того как мы

| 🗆 🚍 Re | egistr | > |
|--------|--------|---|
| ✓      | CH01   |   |
|        | CH02   |   |
|        | CH03   |   |
|        | CH04   |   |
|        | CH05   |   |
|        | CH06   |   |

выбрали камеру, на календаре, который находится в левом верхнем углу, появятся метки (тёмные треугольники) на тех датах, в которые была произведена запись.

|    |    | 201 | 17  | 3  |      |    |
|----|----|-----|-----|----|------|----|
| S  | М  | Т   | W   | Т  | F    | s  |
|    |    |     | 1 2 |    | 3    | 4  |
| 5  | 6  | 7   | 8   | 9  | 9 10 |    |
| 12 | 13 | 14  | 15  | 16 | 17   | 18 |
| 19 | 20 | 21  | 22  | 23 | 24   | 25 |
| 26 | 27 | 28  | 29  | 30 | 31   |    |
|    |    |     |     |    |      |    |

#### Единовременно можно смотреть воспроизведение только четырех каналов.

После того как была выбрана дата, мы можем выбрать тип записи в меню Туре и нажать  $\mathbf{Q}$ :

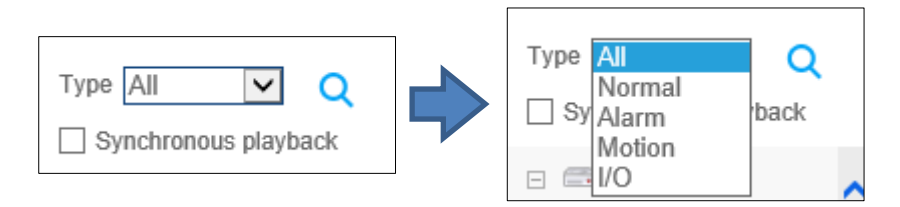

Normal – поиск обычных записей (созданных по расписанию или включенных вручную

Alarm – поиск записей, созданных при сработке детектора движения или тревожных контактов

Motion – поиск записей, созданных при сработке детектора движения

*I/O* – поиск записей, созданных при сработке тревожных контактов

Synchronous playback – Синхронное воспроизведение нескольких камер

Если на шкале воспроизведения появилась цветная полоса, то мы можем начать просмотр архива. Каждому цвету соответствует свой тип записи.

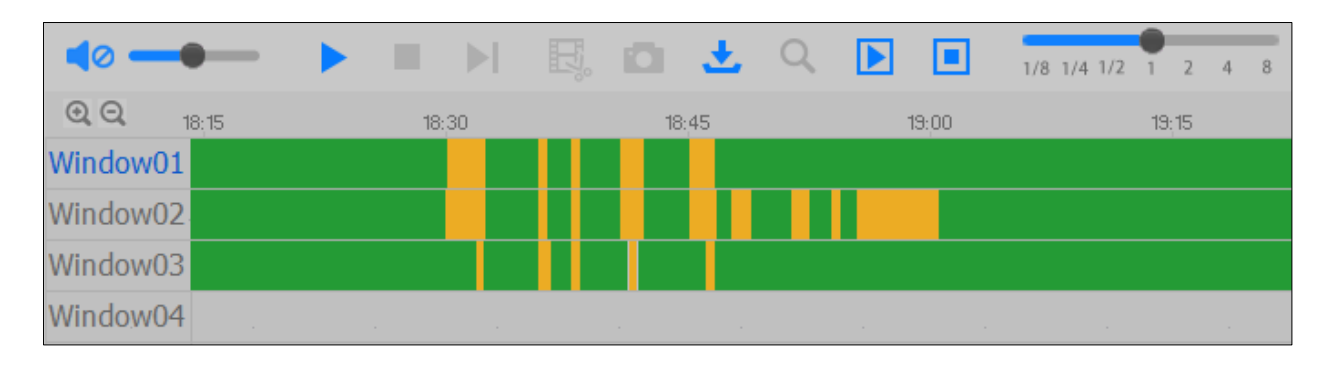

#### 3.4.2 Для работы с окном просмотра архива есть специальное меню внизу экрана

| N⁰ | Иконка              | Назначение                                                                                                    |  |  |
|----|---------------------|----------------------------------------------------------------------------------------------------|--|--|
| 1  | ◀⊘ ◀»               | Включить / выключить звук                                                                                                    |  |  |
| 2  |                     | Уровень громкости звука                                                                                                    |  |  |
| 3  | ► II                | Воспроизведение / Пауза канала                                                                                                    |  |  |
| 4  |                     | Остановка просмотра канала                                                                                                    |  |  |
| 5  | ►I .                | Перейти к следующему кадру                                                                                                    |  |  |
| 6  | E.                  | Включение/отключение записи в локальный архив                                                                                                    |  |  |
| 7  |                     | Создание снимка экрана                                                                                                    |  |  |
| 8  | <b>±</b>            | Резервное копирование записей                                                                                                    |  |  |
| 9  | Q                   | Цифровое увеличение                                                                                                    |  |  |
| 10 |                     | Запуск / Остановка<br>воспроизведения по всем каналам                                                                                                    |  |  |
| 11 | 1/8 1/4 1/2 1 2 4 8 | Ускоренное / замедленное<br>воспроизведение на текущем канале                                                                                                    |  |  |
| 12 |                     | <ul> <li>Остановить все воспроизведения / все скачивания / сбросить выбранные окна         <ul> <li>Однооконный режим</li> <li>Четырехоконный режим</li> <li>Оригинальный / растянутый режим отображения</li> <li>Сделать окно просмотра максимально большим</li> </ul> </li> </ul> |  |  |

Типовые действия мышкой:

- двойной щелчок мышки на канале разворачивает его на максимальный / возвращает ему исходный размер
- 🖗 прокрутка колеса вперёд / назад на шкале воспроизведения изменение масштаба
- 🖇 нажатие левой кнопки мыши на шкале воспроизведения переход к конкретному времени
- нажатие и удерживание левой кнопки мыши на шкале воспроизведения и перетаскивание вправо / влево – перемещение по времени

## 3.5 Системные настройки

#### 3.5.1 Вы можете изменить информацию об аккаунте

| Account Info |                           |                     |
|--------------|---------------------------|---------------------|
| Contacts :   | Test User *               | - имя пользователя  |
| Mobile :     | *                         | - номер телефона по |
| QQ :         |                           | - QQ-месенджер      |
| Email :      | testicloudeye@gmail.com * | - почтовый адрес    |
|              | Save                      |                     |

пользователя

3.5.2 Вы можете изменить пароль пользователя

| Password Modify    |                        |
|--------------------|------------------------|
|                    |                        |
| Old Password :     | - старый пароль        |
| New Password :     | - новый пароль         |
| Confirm Password : | - подтверждение пароля |
| Save               |                        |

#### 3.5.3 Вы можете изменить место и формат сохранения фото- и видеофайлов

| System Setup                                           |     |                   |
|--------------------------------------------------------|-----|-------------------|
|                                                        |     |                   |
| Record Path: E:\IE_CMS_RECORD_CAPTURE\ManualRecord     |     | - видео вручную   |
| Snapshot Path: E:\IE_CMS_RECORD_CAPTURE\ManualCpature  | ••• | - снимки вручную  |
| Download Path: E:\IE_CMS_RECORD_CAPTURE\DownloadRecord | ••• | - скачанный архив |
| Download File Type: avi 🗸                              |     | - формат записи   |
| Save                                                   |     | вручную           |

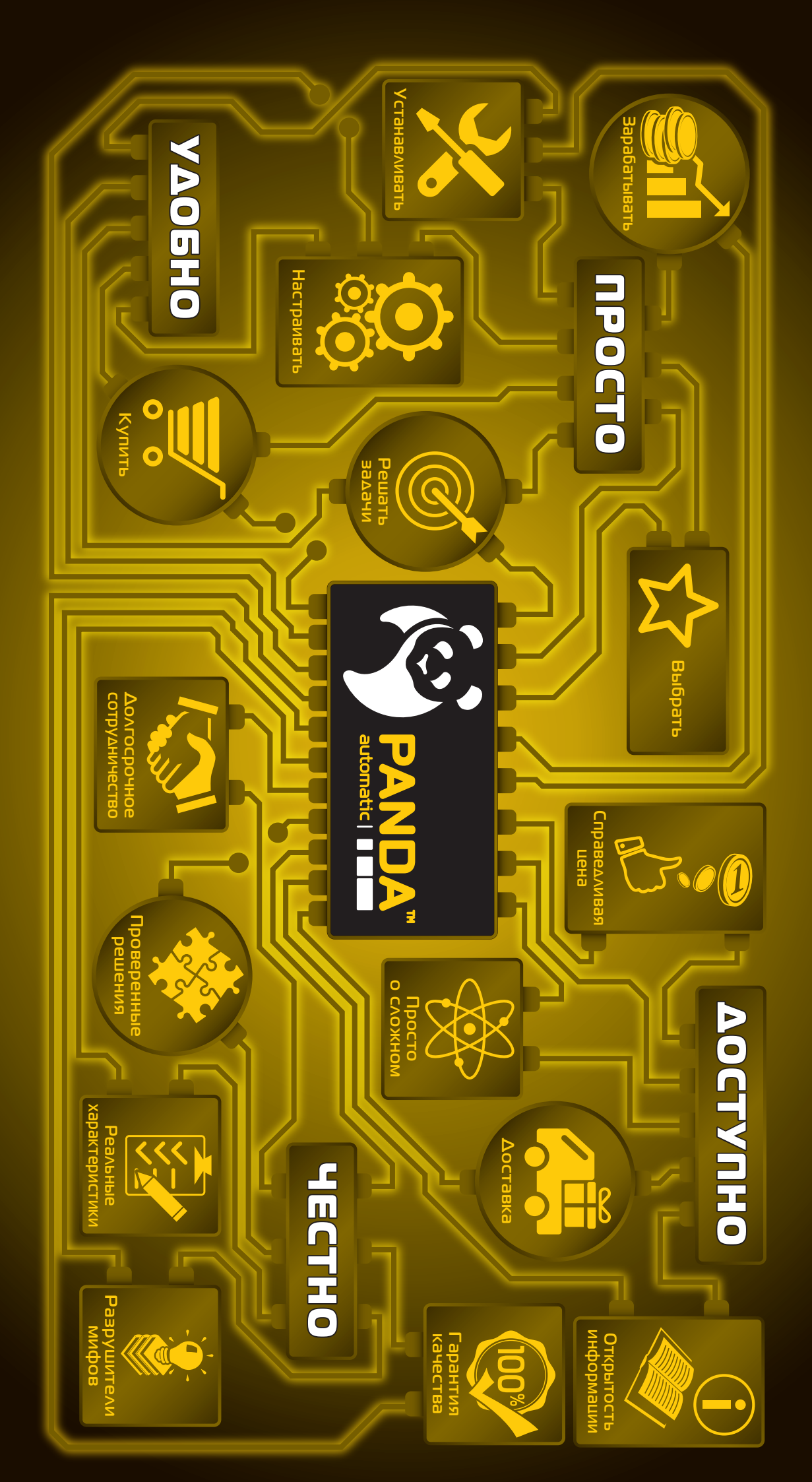